## **GXV3140 USER MANUAL**

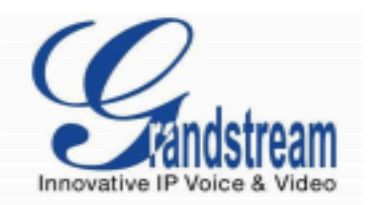

## Grandstream Networks, Inc.

GXV3140

**IP Multimedia Phone** 

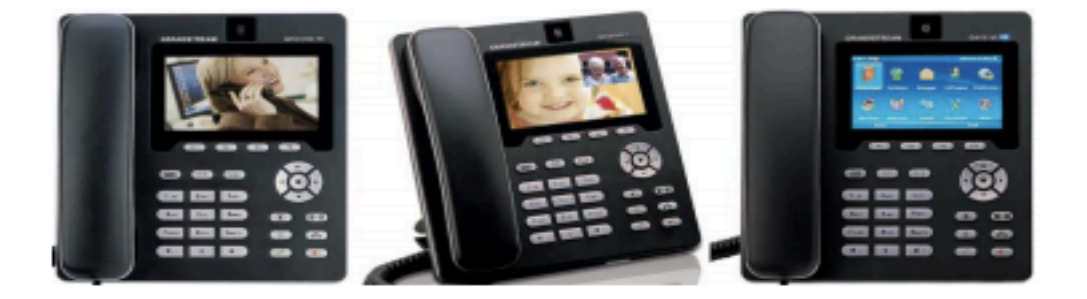

GXV3140 USER MANUAL

Thank you for purchasing Grandstream GXV3140 IP Multimedia Phone. Make sure and acknowledge that you have read this manual before using GXV3140. Package Contents:

- 1. GXV3140 Phone Main Case
- 2. Handset
- 3. Phone Cord
- 4. Universal Power Supply
- 5. Ethernet Cable
- 6. Phone Stand
- 7. Quick Start Guide

#### Disclaimer

\* This document is subject to change without prior notice.

\* A possibility of noise, broken voice, or disconnection may occur because of customers' or our network environment. We cannot guarantee the quality of voice.

\* The company assumes no responsibility on the difference of call or voice quality when the hearing acuity of individuals is concern.

\* The company assumes no responsibility when it was used outside Japan.

\* As for GXv3140 regular server maintenance, you may experience temporarily service stops without prior notice.

\* The company assumes no responsibility for the damages of customer caused by the phone malfunction or breakdown.

### Maintenance

Please use soft dry clothes to clean the device.

Don't use wet clothes.

Don't use volatile chemicals like benzene, or thinner since they can damage the device. If you want to use a chemical wipes, please read the cautionary notes before using it.

#### **Connection Method:**

1. Connect one end of the cord to the handset and the other end to the body handset port.

2. Plug the Ethernet cable "Network" on the rear body of the Grandstream GXV3140 to the network or broadband router.

3. Plug in the AC adapter into the electrical outlet.

4. Plug the AC adapter to the body.

\* Be sure to observe the proper order of the connection. Make sure that the adaptor is plugged in properly. It will take some time to call after connecting, so please wait for a moment.

#### GXV3140

GXV3140 is a phone device that can be used with Agile Phone. This device cannot be used a typical phone. The customer must subscribe to an Internet Service Provider to be able to use the device. Customer with no broadband router feature must provide a separate broadband router.

#### **GXV3140'S IP ADDRESS CONFIGURATION METHOD**

a. If the IP addressed is not shown in the Home screen, pressing F2 key (Switch Screen) twice will switch into Home screen.

b. On the left side of the Home screen, confirm the IP address: IP: 192.168.XX.XX and Open Settings page from a web browser.

c. GXV3140 and the PC must be connected to a same network. Launch any web browser such as Internet Explorer. Enter IP Address observing the format below.

http:// (IP address) / Example: If the IP address is written as <a href="http://192.168.001.002">http://192.168.001.002</a>, it should be entered as <a href="http://192.168.1.2/">http://192.168.1.2/</a>

| G | X V 3 1 4                        | 40<br>Innovative            | Multimedia Phone |  |
|---|----------------------------------|-----------------------------|------------------|--|
|   | Username<br>Password<br>Language | admin<br>•••••<br>English ÷ | Login            |  |
|   |                                  |                             |                  |  |

The same page as above will be displayed on the browser. Enter admin for both Username and Password to login.

\*To prevent unauthorized login and for security purposes, please change your password immediately after logging in. If you request to set up the device before shipping, we will change and write or paste the new password in its case. If you're unsure on how to change the password please contact our customer support service.

#### PHONE CONFIGURATION

1. Select [Account 1] and click on [General Settings]

| Stat             | tus A | ccount 1      | Account 2  | Account 3 | Advanced Setting | Maintenance                                        | Application Setting |  |  |  |  |
|------------------|-------|---------------|------------|-----------|------------------|----------------------------------------------------|---------------------|--|--|--|--|
| Ceneral Settings |       |               |            | 0         |                  |                                                    |                     |  |  |  |  |
| Network Settings |       |               |            | Genera    | al Settings      |                                                    |                     |  |  |  |  |
| SIP Settings     |       |               |            |           |                  |                                                    |                     |  |  |  |  |
| Codec Settings   | A     | ccount Activ  | e :        |           | ✓Yes             |                                                    |                     |  |  |  |  |
| Call Settings    | A     | ccount Nam    | e :        |           | Name you want to | Name you want to appear on display<br>Login Server |                     |  |  |  |  |
| V                | S     | IP Server :   |            |           | Login Server     |                                                    |                     |  |  |  |  |
|                  | s     | IP User ID :  |            |           | Unique ID        |                                                    |                     |  |  |  |  |
|                  | A     | uthenticate I | D :        |           | Unique ID        | Unique ID                                          |                     |  |  |  |  |
|                  | A     | uthenticate I | Password : |           |                  |                                                    |                     |  |  |  |  |
|                  | V     | oice Mail Us  | erID :     |           | 999              | 999                                                |                     |  |  |  |  |
|                  | N     | lame :        |            |           |                  |                                                    |                     |  |  |  |  |
|                  | т     | el URI :      |            |           | User=Phone       | <b>T</b>                                           |                     |  |  |  |  |
|                  |       |               |            |           |                  |                                                    |                     |  |  |  |  |
|                  |       |               |            |           |                  |                                                    |                     |  |  |  |  |
|                  |       |               |            | Save      |                  | Cancel                                             |                     |  |  |  |  |

Account Name: Enter any character that you want to appear on display. SIP Server: Enter Login Server. SIP User ID: Enter Unique ID. Authenticate ID: Enter Unique ID. Voicemail User ID: Enter 999. Tel URI: Change from "Disable" (default) to "User=Phone".

Once done click [Save]

2. NETWORK SETTINGS: Select [Account 1] and click on [Network Settings]

| Statu            | IS Account 1 | Account 2        | Account 3 | Advanced Setting | Maintenance | Application Setting |
|------------------|--------------|------------------|-----------|------------------|-------------|---------------------|
| Ceneral Settings |              |                  | Notwor    | k Cottingo       |             |                     |
| Network Settings |              |                  | Networ    | k Settings       |             |                     |
| SIP Settings     |              |                  |           |                  |             |                     |
| Codec Settings   | Outbound Pr  | oxy :            |           |                  |             |                     |
| Call Settings    | Secondary C  | outbound Proxy : |           |                  |             |                     |
|                  | DNS Mode :   |                  |           | A Record         |             |                     |
|                  | NAT Travers  | al :             |           | Keep-alive       |             |                     |
|                  | Proxy-Requi  | re :             |           |                  |             |                     |
|                  |              |                  |           |                  |             |                     |
|                  |              |                  | Save      |                  | Cancel      |                     |

NAT Traversal: Change from Auto (default) to Keep-alive. Once done click [Save]

3. SIP SETTINGS: Select [Account 1] and click on [Network Settings]

|                 | Status | Account 1                                       | Account 2                                                                           | Account 3 | Advanced Setting | Maintenance | Application Setting |  |  |  |  |
|-----------------|--------|-------------------------------------------------|-------------------------------------------------------------------------------------|-----------|------------------|-------------|---------------------|--|--|--|--|
| General Setting | gs     |                                                 | SIP Settings                                                                        |           |                  |             |                     |  |  |  |  |
| Codec Settings  |        | SIP Registr                                     | ation :<br>Dn Reboot :                                                              |           | ⊠Yes<br>⊠Yes     |             |                     |  |  |  |  |
|                 |        | Register Ex<br>Wait Time F<br>Local SIP P       | Register Expiration (m) :<br>Wait Time Retry Registration (s) :<br>Local SIP Port : |           |                  |             |                     |  |  |  |  |
|                 |        | SUBSCRIBE for MWI :<br>Session Expiration (s) : |                                                                                     |           | □ Yes<br>180     |             |                     |  |  |  |  |

Register Expiration: Change to 240. Once done click [Save]

4. CODEC SETTINGS: Select [Account 1] and click on [Codec Settings]
\*If you check [DTMF Inband] for [DTMF mode] on your Unique Management Page on our site, Check [in-audio].

|                  | Multimodiu Phone                               |                                                                                                    |  |
|------------------|------------------------------------------------|----------------------------------------------------------------------------------------------------|--|
| Status           | Account 1 Account 2 Accou                      | nt 3 Advanced Setting Maintenance Application Setting                                                                                                    |  |
| General Settings |                                                | ideo Sottingo                                                                                                    |  |
| Network Settings | C                                              | dec Settings                                                                                                    |  |
| SIP Settings     | DTMF :                                         | □ In audio ØRFC2833 □ SIP INFO                                                                                                    |  |
| Codec Settings   | DTMF Payload Type :                            | 101                                                                                                    |  |
| Call Settings    | Preferred Vocoder :<br>Preferred Video Codec : | Available     Selected       PCMA     Image: Constraint of the second second s |  |
|                  | Enable RFC5168 support :                       | □ Yes                                                                                                    |  |
|                  | H.264 Image Size :                             | QCIF                                                                                                    |  |
|                  | H.264 Payload Type :                           | 99                                                                                                    |  |
|                  | H.263+ Payload Type :                          | 100                                                                                                    |  |

DTMF: Check [RFC2833] Once done click [Save]

5. CALL SETTINGS: Select [Account 1] and click on [Call Settings]

| Statu            | s Account 1 Account 2         | Account 3    | Advanced Setting | Maintenance | Application Setting |  |  |  |  |  |  |
|------------------|-------------------------------|--------------|------------------|-------------|---------------------|--|--|--|--|--|--|
| Ceneral Settings |                               |              | Hingo            |             |                     |  |  |  |  |  |  |
| Network Settings |                               | oan oettings |                  |             |                     |  |  |  |  |  |  |
| SIP Settings     |                               |              |                  |             |                     |  |  |  |  |  |  |
| Codec Settings   | Start Video Automatically :   |              | ✓Yes             |             |                     |  |  |  |  |  |  |
| Call Settings    | Remote Video Request :        |              | Prompt           | V           |                     |  |  |  |  |  |  |
| V Can berrings   | Dial Plan Prefix :            |              |                  |             |                     |  |  |  |  |  |  |
|                  | DialPlan :                    |              | [ x+ }           |             | ]                   |  |  |  |  |  |  |
|                  | Early Dial :                  |              | □Yes             |             |                     |  |  |  |  |  |  |
|                  | Refer-To Use Target Contact : |              | □ Yes            |             |                     |  |  |  |  |  |  |
|                  | Auto Answer :                 |              | No               | V           |                     |  |  |  |  |  |  |

```
Dial Plan: Change to { x+ }
Once done click [Save]
```

6. **CALL FEATURES:** Select [**Advanced Settings**] on the upper portion of the page and click on [**Call Features**] on the upper left corner.

|                | Status | Account 1     | Account 2        | Account 3 | Advanced Setting | Maintenance | Application Setting |  |  |  |
|----------------|--------|---------------|------------------|-----------|------------------|-------------|---------------------|--|--|--|
| Call Features  |        |               |                  | Call Fe   | eatures          |             |                     |  |  |  |
| Video Settings | 6      | Disable Call- | Waiting :        |           | <b></b> ∀es      |             |                     |  |  |  |
| 7 Ring Tone    |        | Disable Call- | Waiting Tone :   |           | ⊠Yes             | ₽Yes        |                     |  |  |  |
|                |        | Disable DND   | Reminder Ring :  |           | □ Yes            |             |                     |  |  |  |
|                |        | Disable Dire  | ct IP Call :     |           | □Yes             |             |                     |  |  |  |
|                |        | Escape '#' a  | s %23 in SIP URI | :         | ✓Yes             |             |                     |  |  |  |
|                |        | Offhook Auto  | Dial :<br>res    |           |                  |             |                     |  |  |  |
|                |        | Enable soft   | key customize :  |           | ⊖Enable ⊙[       | Disable     |                     |  |  |  |
|                |        | F1 softkey    | Mode :           |           | None             |             | 2                   |  |  |  |
|                |        | F2 softkey    | Mode :           |           | None             |             | 1                   |  |  |  |
|                |        | F3 softkey    | Mode :           |           | None             |             | 2                   |  |  |  |
|                |        | F4 softkey    | Mode :           |           | None             |             | 2                   |  |  |  |
|                |        |               |                  |           |                  |             |                     |  |  |  |
|                |        |               |                  | Save      |                  | Cancel      |                     |  |  |  |

**Disable Call-Waiting** 

**Check-Free**: If there is a call during a call, this will notify the new caller that the line is being reached.

Check **YES**: If there is a call during a call, this will notify the new caller that the line is busy.

Disable Call-Waiting Tone (This will work only when the Disable Call-Waiting is left unchecked.)

**Check-Free**: Notifies through tone. Check **YES**: No tone notification.

Once done click [Save]

7. **VIDEO SETTINGS:** Select [Advanced Settings] on the upper portion of the page and click on [Video Settings] on the upper left corner.

|                          | Status | Account 1                                                                                                    | Account 2                                                                                                 | Account 3 | Advanced Setting                                                                                                    | Maintenance | Application Setting |  |  |  |  |
|--------------------------|--------|----------------------------------------------------------------------------------------------------|----------------------------------------------------------------------------------------------------|-----------|----------------------------------------------------------------------------------------------------|-------------|---------------------|--|--|--|--|
| General Settings         | 5      |                                                                                                    |                                                                                                    | Video     | Settings                                                                                                    | Settings    |                     |  |  |  |  |
| Video Settings Ring Tone |        | Enable Motio<br>Video Frame<br>Video Bit Rat<br>Video Packet<br>Video Rate C<br>Video Frame<br>I-Frame Refe<br>Packetization<br>Redundant P | n Detection :<br>Rate :<br>e :<br>Size :<br>control :<br>Skipping :<br>rence Only :<br>-mode :<br>frame : |           | <ul> <li>✓ Yes</li> <li>30 frames/se</li> <li>256 kbps</li> <li>1400</li> <li>Frame</li> <li>Yes</li> <li>Yes</li> <li>O 0</li> <li>Yes</li> </ul> | econd I     |                     |  |  |  |  |
|                          |        | Adaptive MB<br>Video Packet                                                                                                    | Intra Refresh :<br>Loss Rate :                                                                            | Save      | □ Yes<br>Less than 10                                                                                                    | )% 🔻        |                     |  |  |  |  |

Enable Motion Detection: Put a check on the check box beside YES. Video Frame Rate: Change to 30 frames/second. Video Bit Rate: Change to 256 kbps. Video Rate Control: Select Frame.

Once done click [Save]

8. **TIME SETTINGS:** Select [**Maintenance**] on the upper portion of the page and click on [**Time Settings**].

|                 | Status | Account 1                  | Account 2                            | Account 3                       | Advance        | d Setting                                                              | Maintenance | Application Setting |  |  |
|-----------------|--------|----------------------------|--------------------------------------|---------------------------------|----------------|------------------------------------------------------------------------|-------------|---------------------|--|--|
| ( WIFI Settings | ngs    |                            |                                      | Time S                          | Settings       | ttings<br>ntp.jst.mfeed.ad.jp<br>☑ Yes<br>☑ Yes<br>○ 12 hour ⊙ 24 hour |             |                     |  |  |
| 3G 3G Settings  | _      | * NTP Serve                | r:                                   |                                 | ntp.j:         |                                                                        |             |                     |  |  |
| Web/Telnet Ac   | ccess  | * DHCP Opti<br>* DHCP Opti | on 42 override N<br>on 2 to Override | TP server :<br>Time Zone settin | ⊠Ye<br>ng: ⊠Ye |                                                                        |             |                     |  |  |
| Upgrade         |        | Time Displ                 | ay Format :                          |                                 | 012            |                                                                        |             |                     |  |  |
| Debug           |        | Date Displa                | ay Format .                          |                                 |                |                                                                        |             |                     |  |  |
| Language        |        |                            |                                      | Save                            |                | Cancel                                                                 |             |                     |  |  |
| () OpenVPN Sett | ings   |                            |                                      |                                 |                |                                                                        |             |                     |  |  |
| Device Manage   | er     |                            |                                      |                                 |                |                                                                        |             |                     |  |  |

NTP Server: Enter <a href="http://www.ntp.ist.mfeed.ad.jp">http://www.ntp.ist.mfeed.ad.jp</a> Date Display Format: <a href="http://www.ntp.ist.mfeed.ad.jp">YY-MM-DD</a> (Year-Month-Day-Time)

Once done click [Save]

9. LANGUAGE: Select [Maintenance] on the upper portion of the page and click on [Language].

|                  | Status | Account 1  | Account 2 | Account 3 | Advanced Setting | Maintenance | Application Setting |
|------------------|--------|------------|-----------|-----------|------------------|-------------|---------------------|
| Network Settings |        |            |           | Longue    |                  |             |                     |
| ( WIFI Settings  |        |            |           | Langua    | age              |             |                     |
| 3G Settings      |        |            |           |           |                  |             |                     |
| 🛞 Time Settings  |        |            |           |           |                  |             |                     |
| Web/Telnet Acces | ss     | Language : |           | Save      | English          | <b>•</b>    |                     |
| 👕 Upgrade        |        |            |           |           |                  |             |                     |
| Syslog           |        |            | L         |           |                  | Cancel      |                     |
| 🙀 Debug          |        |            |           |           |                  |             |                     |
| Language         |        |            |           |           |                  |             |                     |
| TR069            |        |            |           |           |                  |             |                     |
| OpenVPN Setting  | s      |            |           |           |                  |             |                     |
| Device Manager   |        |            |           |           |                  |             |                     |

Language: Select the preferred language.

Once done click [Save]

10. Once everything is set, click the Apply button found at the upper portion of the page. The device will be restarted and the setup will be completed.

|                  |        |            |           |           | Apply to take o  | affect. Apply |                     |   |
|------------------|--------|------------|-----------|-----------|------------------|---------------|---------------------|---|
| G X V 3          | 140    | )          |           |           |                  |               |                     |   |
|                  |        | Multi      | media P   | hone Adı  | ministratio      | n Interfa     | ce                  |   |
|                  | Status | Account 1  | Account 2 | Account 3 | Advanced Setting | Maintenance   | Application Setting |   |
| Network Settings | 5      |            |           | Langu     | ade              |               |                     | 0 |
| ( WIFI Settings  |        |            |           | 5         | 9                |               |                     |   |
| 3G 3G Settings   |        |            |           |           |                  |               |                     |   |
| 🛞 Time Settings  |        |            |           |           |                  |               |                     |   |
| Web/Telnet Acce  | 55     | Language : |           |           | 日本語              |               |                     |   |
| 👚 Upgrade        |        |            |           |           |                  |               |                     |   |
| 🕎 Syslog         |        |            |           | Save      |                  | Cancel        |                     |   |
| 🔌 Debug          |        |            |           |           |                  |               |                     |   |
| 🔮 Language       |        |            |           |           |                  |               |                     |   |

11. **FIRMWARE UPGRADE (OPTIONAL):** Select [**Maintenance**] on the upper portion of the page and click on [**Upgrade**].

|                   | Status | Account 1                     | Account 2        | Account 3     | Advanced Setting        | Maintenance  | Application Setting |
|-------------------|--------|-------------------------------|------------------|---------------|-------------------------|--------------|---------------------|
| Network Setting   | ta .   |                               |                  | Union         | 1-                      |              |                     |
| (1) WIFI Settings |        |                               |                  | Upgrad        | le                      |              |                     |
| 3G Settings       |        |                               |                  |               |                         |              |                     |
| 💫 Time Settings   |        | * Lock Keypa                  | d for Update :   |               | Yes                     |              |                     |
| Web/Telnet Ace    | 10.55  | * XML Config                  | File Password :  |               |                         |              |                     |
| 🔶 Upgrade         |        | <ul> <li>HTTP/HTTP</li> </ul> | PS User Name :   |               |                         |              |                     |
| Surley            |        | <ul> <li>HTTP/HTTP</li> </ul> | PS Password :    |               | _                       | _            |                     |
| - Cryatog         | _      | * Upgrade Vi                  | a :              |               | HTTP                    |              |                     |
| a Debug           |        | Firmware S                    | erver Path :     |               | fw.ipvideotalk.co       | om/gs        |                     |
| Language          |        | Config Serv                   | ver Path :       |               | fm.grandstream.         | .com/gs      |                     |
| TR069             |        | * Firmware Fi                 | le Prefix :      |               |                         |              |                     |
| OpenVPN Settin    | aga    | * Firmware Fi                 | le Postfix :     |               |                         |              |                     |
| Device Manager    |        | * Config File                 | Prefix :         |               |                         |              |                     |
|                   |        | Config File                   | Postfix :        |               |                         |              |                     |
|                   |        | * DHCP Optic                  | on 66 Override S | ierver :      | # Yes                   |              |                     |
|                   |        | * DHCP Option                 | on 120 Override  | SIP Server :  | ⊯ Yes                   |              |                     |
|                   |        | * Automatic U                 | Jpgrade :        |               | Check Every We          | ook 🖬        |                     |
|                   |        | * Automatic U                 | Jpgrade Check In | nterval (m) : | 10080                   |              |                     |
|                   |        | * Hour of the                 | Day(0-23) :      |               | 14                      |              |                     |
|                   |        | * Day of the V                | Neek(0-6) :      |               | 1                       |              |                     |
|                   |        | * Automatic U                 | Jpgrade Rule :   |               | Always Check at         | t bootup 🛛 🖬 |                     |
|                   |        | Authenticat                   | e Conf File :    |               | <ul> <li>Yes</li> </ul> |              |                     |
|                   |        | Factory Re                    | set :            |               | Full Reset              |              | eset                |
|                   |        |                               |                  |               |                         |              |                     |
|                   |        |                               |                  | -             |                         |              |                     |
|                   |        |                               |                  | Save          | Ca                      | ncei         |                     |

Upgrade via: Choose HTTP Firmware Server Path: fw.ipvideotalk.com/gs Automatic Upgrade: Select Check Every Week Automatic Upgrade Check Interval (m): Input 10080 Automatic Upgrade Rule: Select Always Check at boot up

Once done click [Save]

\*Note: This step should only be done if you want to upgrade firmware.

#### **GXP3140** Three-Way Conference

1. First, start a two-way video calling.

2. Then default caller must press down the *Line* button ( ) and enable *Hold Status* for the first call. Select the available line and call the third person. After calling the third person, press the *Conference* button ( ). A message, "*Do you want to conference with Line 1*?" will be displayed. Then Press down the "*Yes*" soft key to activate Three-way calling.

3. End call: If the default caller cut the line, the call will eventually end. Also, after the *Hold* button ( ) is pressed down; the call will end by pressing the soft key of the partner's line.

#### ADDITIONAL NOTES

Modification can be done by pressing down the Video Display Layout's *Camera Loopback* (

During the three-way conference, if the initiator of the conference hangs up, the conference will end. If users wish to allow the remaining two parties to stay in conversation after the initiator hangs-up, the conference initiator should set "Transfer on Conference Hang-up" to "Yes" in the web configuration interface. This would allow the transfer of call to the remaining party after the initiator exits the conference.

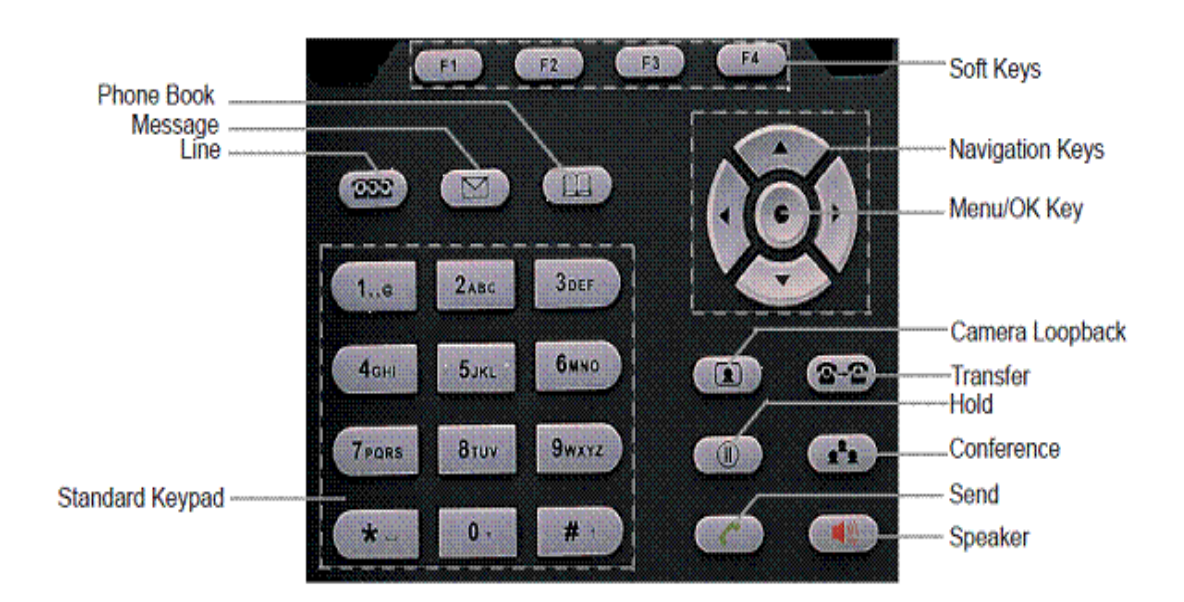

#### GXV3140 KEYPAD

# **Safety Precautions**

This manual contains precautions to assure user's safety while using this product. If the precautions are disregarded, the extent of consequences is presented below.

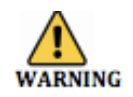

\*This indicates that ignoring or mishandling of this notice might result to death or serious injury to the person.

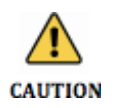

\*This indicates that ignoring or mishandling of this notice might result to harm to the person.

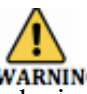

\*Immediately unplug the device from the power supply if there is a strange smell and smoke. Don't use the device and immediately contact the dealer for repair. This may cause fire or explosion.

\*Do not disassemble or modify. The device may malfunction, cause electric shock and fire.

\*Do not insert metal to the opening or drop the product. If in case a metal is inserted to the device, unplug the device and contact the dealer. The device may malfunction, cause electric shock and fire.

\*Do not pour water or any foreign object inside the device. If in case water or any foreign object is poured or inserted to the device, unplug the device and contact the dealer.

\*Do not touch the device when lightning occurs. This may cause electric shock.

\*Do not use in bathroom or shower room. The device may malfunction, cause electric shock and fire.

\*Don't place in a damp, dusty or direct sunlight. The device may malfunction, cause electric shock and fire.

\*This device is not waterproof. If in case water entered the device, unplug the device and contact the dealer

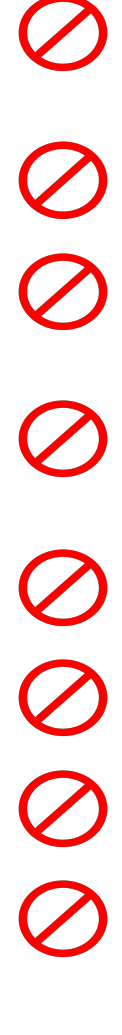

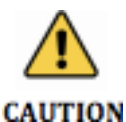

\*Do not place near the kitchen table or humidifier, or near oil and moisture. The device may malfunction, cause electric shock and fire.

\*Do not place in humid and dusty area. The device may malfunction, cause electric shock and fire.

\*Do not place in extremely cold place or place with unstable temperature. It may cause explosion.

\*Do not place in unstable or shaky place. If the device falls it may collapse, it may cause injury or explosion.

\*Use after checking if foreign matters are attached to the speaker of the handset. Thumbtacks, pin, stapler wires and other metallic object may cling to the magnet of the speaker so please be careful.

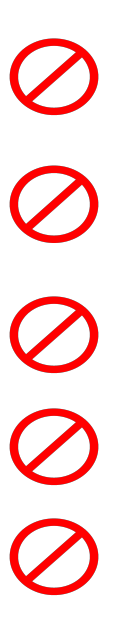

# Troubleshooting

Please check the troubleshooting procedure before requesting a repair. If the problem doesn't get resolved, please contact us.

| Problem         | Solution                                   |  |
|-----------------|--------------------------------------------|--|
| General Failure | Plug and Unplug from the power source.     |  |
|                 | (Do this for few times).                   |  |
|                 |                                            |  |
|                 | Wait for at least one minute before        |  |
|                 | plugging the device.                       |  |
|                 |                                            |  |
|                 | If the problem is not resolved after doing |  |
|                 | this, please contact our customer support  |  |
|                 | service.                                   |  |
|                 | Please provide your number and broadband   |  |
|                 | products                                   |  |
|                 | products.                                  |  |

| Problem                      | Cause                       | Solution                     |
|------------------------------|-----------------------------|------------------------------|
| No Ringer Sound              | Ethernet Cable is           | Check the connection of the  |
|                              | disconnected.               | Ethernet cable.              |
|                              |                             |                              |
|                              | AC Adapter is               | Check the connection of the  |
|                              | disconnected.               | AC Adapter.                  |
|                              |                             |                              |
|                              | Did you change the volume   | Adjust the volume on the     |
|                              | settings?                   | volume button.               |
|                              |                             |                              |
|                              | Did you change the settings | Revert the changed settings. |
|                              | on the display?             | Disconnect the Ethernet      |
|                              |                             | cable. (Please reboot).      |
| Call is interrupted by noise | Are there any abnormalities | Check your network           |
|                              | in the network              | environment.                 |
|                              | environment?                |                              |